## HOW TO CREATE A TWITTER ACCOUNT FOR YOUR AGENCY

On Twitter, you can tweet (or post) web links and articles, images, short videos, company updates, product-related content, share tweets from other pages and much more. Adding your business to another social media platform can help increase your Search Engine Optimization (SEO) and grow your audience. Not sure if Twitter is a good option for your agency? The only way to find out is to create an account and try it out!

- 1. Download the Twitter app on a handheld device or visit **Twitter.com** to create an account.
- 2. Click Sign up or Create a new account.
- 3. Enter your full agency name, your agency's phone number or email address and your agency's "date of birth" which can be the year it was founded! Then hit **Next**.

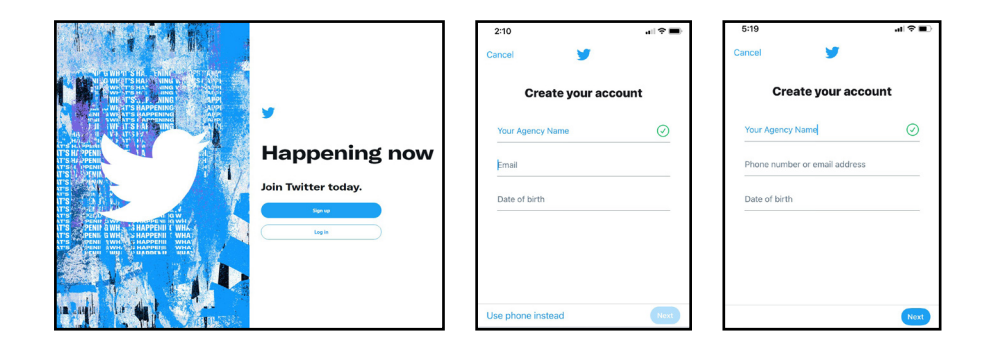

- 4. Adjust the toggle to on or off if you'd like to track where you see Twitter content across the web. What this does is personalize the content you see on Twitter based on your third-party web activity. After you toggle on or off, click **Next**.
- 5. Verify your information is correct, and tap Sign Up.
- 6. Click Edit profile to add a short bio (like your agency's tagline), your location, website, a profile picture and a cover photo.

| < 🎽                                                                                                    | < 🖌                                                                                                    | Cancel Edit profile Sav                                                                       | /e      |
|----------------------------------------------------------------------------------------------------|----------------------------------------------------------------------------------------------------|-----------------------------------------------------------------------------------------------|---------|
| Customize your experience                                                                                                   | Create your account                                                                                                    | A Better Insurance Experience                                                                 |         |
| Track where you see Twitter content                                                                                         | Your Agency Name                                                                                                    |                                                                                               |         |
| acioss the web                                                                                                    | foremostinsure@gmail.com                                                                                                    |                                                                                               | 09.<br> |
| Twitter uses this data to personalize your<br>experience. This web browsing history<br>will never be stored with your name, | June 12, 1952                                                                                                    |                                                                                               |         |
| email, or phone number.<br>For more details about these settings, visit the<br>Help Center.                                 | By signing up, you agree to the Terms of Service                                                                                         | Name Foremost Insurance Group                                                                 |         |
|                                                                                                    | and Privacy Policy, including Cookie Use. Others<br>will be able to find you by email or phone number<br>when provided - Privacy Options | Bio A Farmers Insurance® Company<br>Committed to delivering A Better<br>Insurance Experience® |         |
|                                                                                                    |                                                                                                    | Location Grand Rapids, Michigan                                                               | ~       |
|                                                                                                    |                                                                                                    | Website https://linktr.ee/ForemostInsurance                                                   |         |
|                                                                                                    |                                                                                                    | Birth date Add your date of birth                                                             | ~       |
| Next                                                                                                    | Signup                                                                                                    |                                                                                               |         |

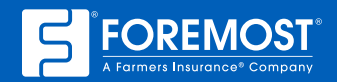

- 7. To change your user name, click **More** (the three dots button) on a desktop or the hamburger menu on a mobile device.
  - a. Tap Settings and Privacy.

## b. Hit Account and then Username.

- c. You're allowed a maximum of 15 characters in your user name. If you go over that amount or if you type in a user name that's already taken, the box will turn red with an error message. Create a user name that's close to your agency name or recognizable.
- d. Click Save or Done when you're satisfied with your username.

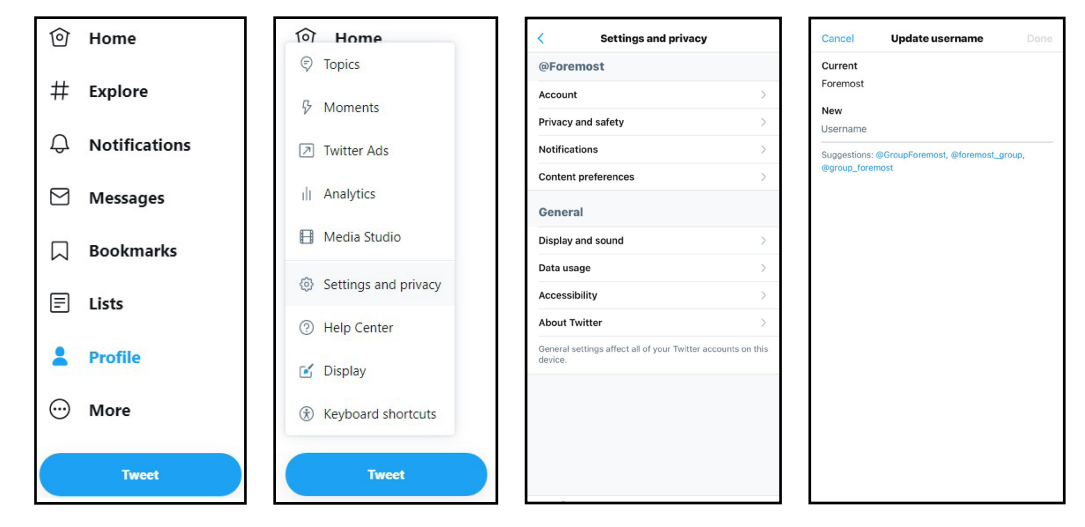

Mobile View

| Settings                              |   | Your                                                                                                    | Account                                                                                                |   |
|---------------------------------------|---|----------------------------------------------------------------------------------------------------|----------------------------------------------------------------------------------------------------|---|
| Your account                          | > | See information about your account, download an archive of your data, or learn about your<br>account deactivation options |                                                                                                    |   |
| Security and account access           | > | Assessment information                                                                                                    | Account information                                                                                    |   |
| Privacy and safety                    | > | Do                                                                                                    | See your account information like your phone number and email address.                                 | > |
| Notifications                         | > | Ĩ                                                                                                    | Change your password<br>Change your password at any time.                                              | > |
| Accessibility, display, and languages | > | Download an archive of your data<br>Get insights into the type of information stored for your account.                    |                                                                                                    |   |
| Additional resources                  | > |                                                                                                    | Download an archive of your data<br>Get insights into the type of information stored for your account. | > |
|                                       |   | 80                                                                                                    | TweetDeck's Team<br>Invite anyone to Tweet from this account using TweetDeck's Teams.                  | > |
|                                       |   | (                                                                                                    | Deactivate your account<br>Find out how you can deactivate your account.                               | > |

Desktop View

8. Begin tweeting, connect with new customers, follow @Foremost and other relevant pages, and explore the world of Twitter!

Visit SocialMediaSuitcase.com for ideas on what to tweet - and more!

Proprietary. The information in this job aid is based on experience, research and opinions from the Foremost<sup>®</sup> Insurance Group. The content of this job aid is not affiliated or approved by Twitter or any other website, search engine or social media platforms or services. 9021110 08/21

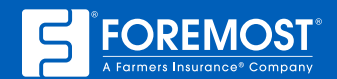

A Better Insurance Experience.